# 家+電話用戶手冊 HomePhone+ User Guide

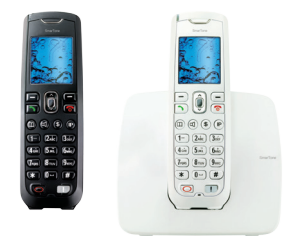

家+電話 主機 HomePhone+ main unit phone

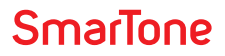

# Welcome home!

HomePhone+, the only wireless fixed-line service integrated with its own alldigital wireless telephone, providing you with unique services to take care of your whole family!

The service comes with a telephone that is designed to be really easy to use. Enjoy all of our services at the click of a button, following the simple instructions on the telephone's screen. Furthermore, our 24-hour service hotline is always available to assist you.

Here are just a few of unique features:

| Red button                                              | Page 66 |
|---------------------------------------------------------|---------|
| nstant access to Home Assistant, offering home support. |         |

Call Guard Call Guard helps you block junk calls for greater peace of mind.

### VoIP Calls

Page 89

Page 68

Make VoIP calls from your telephone to any broadband-connected PC or smartphone anywhere in the World for free! You don't even need a computer or Internet connection to do this! Others from overseas can call you for free on their broadband-connected PCs and smartphones as well.

### **Voice Recorder**

Page 95

Callers can leave messages when you are out. The flashing alert light will notify you of a missed call or recorded call.

### Instant Account Enquiry

Check your real-time bill, anytime.

Page 103

Online Care

Page 105

From reviewing your detailed call records to choosing a great new ringtone or connecting tone, do it all from the comfort of your home.

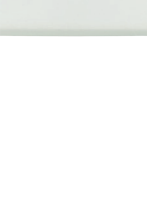

(1-) (2ABC) (3DEF

8 TUV 9 WXYZ

6 mino

4 GHI 5 JKL

7PORS

\* 0-) (#

0

## Contents

### First things first

| HomePhone+ telephone: on-screen icons, handset buttons, package                |    |
|--------------------------------------------------------------------------------|----|
| items and docking station                                                      | 60 |
| <ul> <li>Service registration and activation</li> </ul>                        | 64 |
| • The menu display                                                             | 65 |
| Setting the date and time                                                      | 65 |
| Red button                                                                     | 66 |
| Daily use                                                                      |    |
| <ul> <li>Making and answering calls</li> </ul>                                 | 67 |
| • Call management                                                              | 68 |
| <ul> <li>Call Guard</li> </ul>                                                 | 68 |
| White List                                                                     | 68 |
| • Black List                                                                   | 72 |
| Junk Calls                                                                     | 77 |
| Bar Withheld Numbers                                                           | 82 |
| <ul> <li>Call forwarding</li> </ul>                                            | 84 |
| <ul> <li>Caller ID</li> </ul>                                                  | 85 |
| <ul> <li>Call waiting</li> </ul>                                               | 86 |
| Conference calls                                                               | 87 |
| IDD calls                                                                      | 88 |
| VoIP Calls                                                                     | 89 |
| • Call Log                                                                     | 91 |
| Message management                                                             | 92 |
| <ul> <li>Setting up your voice recorder greeting</li> </ul>                    | 92 |
| <ul> <li>Checking missed calls, recorded calls and service messages</li> </ul> | 94 |
| Voice Recorder                                                                 | 95 |

| <ul> <li>Phonebook management</li> <li>To add a new number</li> <li>To add a new IP call address</li> <li>To save numbers from the Call Log to your phonebook</li> <li>To set speed dial</li> <li>To search for a number</li> <li>To edit your phonebook</li> </ul> | 97<br>98<br>99<br>100<br>100<br>100 |
|----------------------------------------------------------------------------------------------------|-------------------------------------|
| Preference settings                                                                                                    |                                     |
| Sound                                                                                                    | 101                                 |
| Display                                                                                                    | 102                                 |
| Billing                                                                                                    |                                     |
| Monthly bill statement                                                                                                    | 103                                 |
| Instant account enquiry                                                                                                    | 103                                 |
| Payment                                                                                                    | 104                                 |
| Online Care                                                                                                    | 105                                 |
| Accessories                                                                                                    | 105                                 |
| Maintenance                                                                                                    | 106                                 |
| Warranty                                                                                                    | 107                                 |
| Troubleshooting                                                                                                    | 108                                 |
| Hotline                                                                                                    | 109                                 |

# First things first

### HomePhone+ telephone

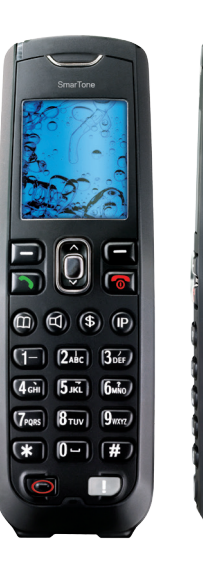

### **On-screen icons**

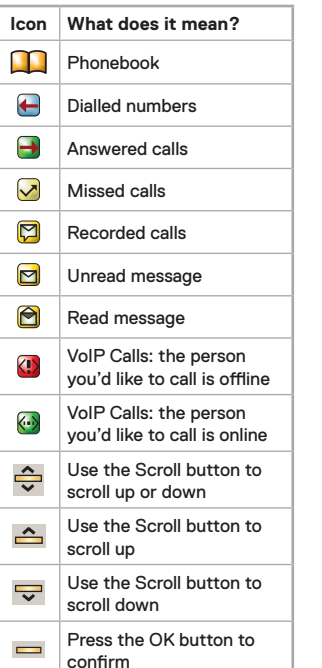

#### Handset buttons

|    | Button                | What does it do?                                                                                                    |
|----|-----------------------|----------------------------------------------------------------------------------------------------|
| 5  | Call                  | Press this button to make a call or to answer a call.                                                                                                    |
| 0  | End call              | Press this button to end a call.<br>Press this button and hold to turn the power on<br>or off.                                                              |
| ▣  | Function              | By pressing these buttons you can select the functions shown on the display screen.                                                                         |
| Ô  | Scroll                | By pressing these buttons you can scroll the menu shown on the display screen.                                                                              |
| 0  | ок                    | The middle button is the OK button.<br>Press it to select an option.                                                                                        |
| m  | Phonebook             | Press this button to get to your phonebook.                                                                                                    |
| 4  | Speakerphone          | This button turns the speakerphone on and off.                                                                                                    |
| \$ | Account<br>Enquiry    | Press this button to check your <b>HomePhone+</b> account.                                                                                                  |
| IP | VoIP Calls            | Press this button to make an Internet call.                                                                                                    |
| Θ  | Red button            | Press this button for registration or to connect to our Home Assistant.                                                                                     |
| !  | Alert light<br>button | A single flash means you have a missed call(s).<br>A double flash means you have a recorded call(s).<br>A triple flash means you have a service message(s). |
| Ð  | Volume                | Use this button to adjust the volume of the earpiece or speaker.                                                                                            |

## First things first Package items

Your HomePhone+ contains the following items:

- Docking station (SB-3)

- HomePhone+ telephone (ST-3)

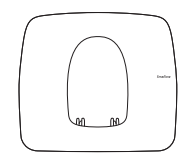

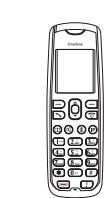

- Power cord

- User guide

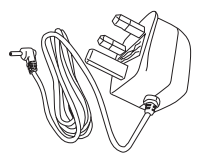

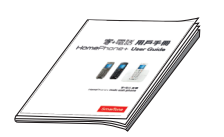

- Battery pack (for HomePhone+ telephone)

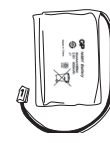

### First things first The docking station (main unit)

The main docking station: frontal view

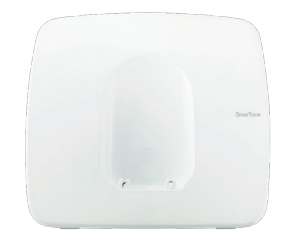

The main docking station: bottom view

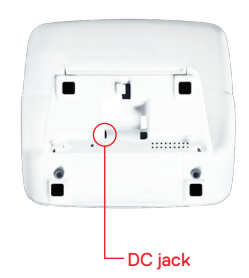

### First things first Service registration and activation

 Make sure the plug is connected to the DC jack at the bottom of the main docking station and route the cable as you wish through one of the three guides.

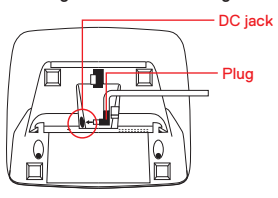

 Place the docking station where you'd like to keep it and make sure the plug is inserted into a standard power socket.

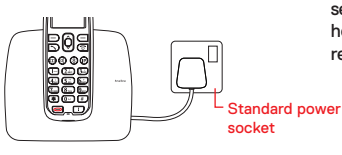

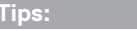

- For optimum battery condition, we recommend you to keep the phone in its docking station when you're not using it.
- Your HomePhone+ is designed to be used in the vicinity of the location you've registered it (i.e. your home or office). If you take it away from the vicinity, the service will be automatically disconnected. You'll need to call our 24-hour hotline on 1-839-839 for help; your HomePhone+ service will be reconnected within 24 hours.
- 3) Press the **Red button** to connect to our customer service agent, who will help you with your service registration process.

# First things first The menu display

### This is the list of options in your menu:

- Call Forward
- Voice Recorder
- Call Guard
- Call Log
- Sound
- Display
- Date and time

### Setting the date and time

- 1) Select Menu.
- 2) Scroll to Date and time, then press the OK button ().
- 3) Enter the date and time. When done, press the **OK button**  $(\hat{Q})$ .

- If your HomePhone+ phone number is a new number, you can use the phone as soon as the Home Zone registration is complete.
- If you port-in your existing phone number (i.e. use your old number) to HomePhone+, we'll give you a new number temporarily until your port-in date.
- Notes: When charging your battery for the first time, leave the **HomePhone+** telephone unused in the docking station for about a day.
  - If you need a new battery pack, please purchase only from one of our stores.

# **Red button**

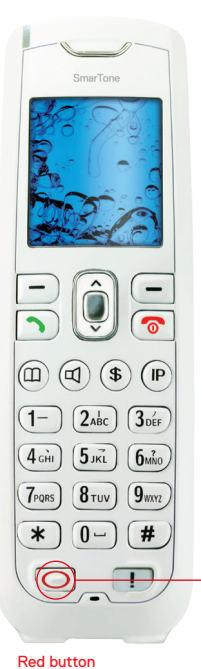

- When setting up **HomePhone+**, use this button to register (see page 10) and commence your service.

Once your **HomePhone+** is activated, the Red button can then be used for instant access to exclusive **HomePhone+** services:

Home Assistant – dedicated hotline for your household needs 24 hours a day, including

- Services for Home e.g. plumber, home cleaning, home removal
- Laundry
- · Car repair and cleaning
- Pet care
- Transport
- Leisure
- Order and delivery e.g. groceries, hampers and publications
- Food and Beverage
- Useful numbers

If you'd like to find out more, just visit one of our stores or go to smartone.com/homephoneplus

### **Daily use** Making and answering calls

### To make a call

You can make calls the following ways:

#### Option A

- 1) Enter the phone number.
- 2) Press the Call button 🕥 .

#### Option B

1) Press the Call button 🕥.

2) Enter the phone number.

#### Option C

- 1) Press the Phonebook button 📼 .
- 2) Select a phonebook entry.
- 3) Press the Call button 🕥.

#### Option D

- 1) Enter a speed dial number (**\***0 to **\***9).
- 2) Press the Call button 🕥.

### To answer a call:

Press the Call button 🕥.

### To end a call:

Press the End call button 💿.

### ips.

- To set up a speed dial list, go to page 100.
- For directory enquiries, dial 1081 (English), 1083 (Chinese) or 1088 (Mandarin).

### Call Guard:

Call Guard helps you block junk calls for greater peace of mind.

### White List

Tips:

This feature allows only private trusted numbers (up to 100 numbers) to reach you, while all other calls are forwarded to your Voice Recorder, so that you can deal with them quickly when it's more convenient.

- First-time users must create your own White List before activating the feature.

#### a) To activate White List:

- 1) Select Menu.
- 2) Scroll down to Call Guard, then press the OK button ()
- 3) Select White List, then press the OK button ().
- Select Activate feature, then press the OK button () and you'll see a confirmation message.
- 5) Press End Call button (1) to return to Home screen.

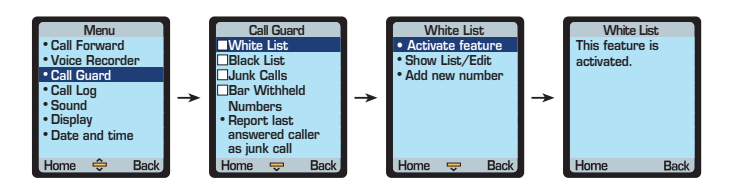

## Daily use Call management

#### b) To deactivate White List:

- 1) Select Menu.
- 2) Scroll down to Call Guard,
  - then press the **OK button**  $\hat{\mathbb{Q}}$  .
- 3) Select White List,
  - then press the OK button 잊 .
- Select Deactivate feature, then press the OK button () and you'll see a confirmation message.
- 5) Press End Call button (5) to return to Home screen.

#### Tips:

 Micon next to White List indicates that the corresponding feature has been activated and cannot edit/ activate the other features. To edit/activate other features, please deactivate White List.

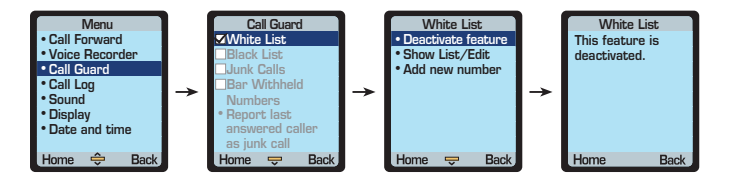

- c) To add a phone number to your White List:
- 1) Select Menu.
- 2) Scroll down to Call Guard, then press the OK button (Q).
- 3) Select White List, then press the OK button ().
- 4) Select Add new number, then press the OK button  $\hat{Q}$ .
- 5) Enter the name and number, then press Next.
- Select Save to add the number in your White List, then you'll see a confirmation message.
- 7) Press End Call button (5) to return to Home screen.

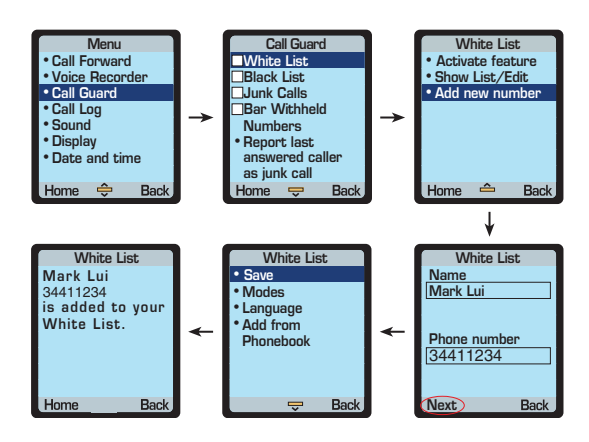

## Daily use Call management

- d) To show/edit your White List:
- 1) Select Menu.
- 2) Scroll down to Call Guard, then press the OK button (Q).
- 3) Select White List, then press the OK button ().
- Select Show List/Edit then press the OK button Q. Your White List will be displayed.
- 5) To edit your White List, select the person or number, then press Edit.
- 6) Edit the chosen White List, then press Next.
- 7) Select Save, and you'll see a confirmation message
- 8) Press End Call button (3) to return to Home screen.

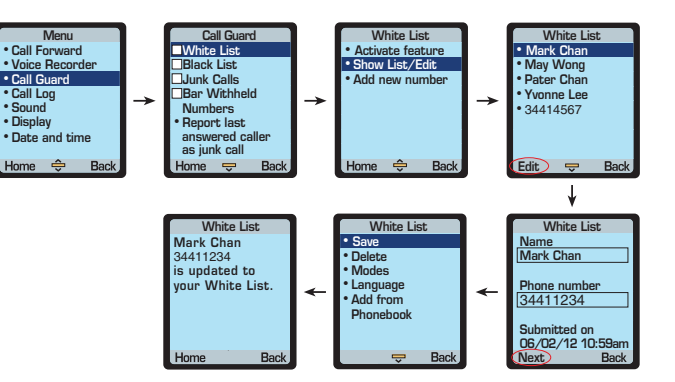

### Call Guard: Black List

Activate this feature to reject all calls from your personal list of specified numbers (up to 100 numbers).

#### a) To activate Black List:

- 1) Select Menu.
- 2) Scroll down to Call Guard, then press the OK button 🖗
- 3) Select Black List, then press the OK button ().
- Select Activate feature, then press the OK button O and you'll see a confirmation message.
- 5) Press End Call button (5) to return to Home screen.

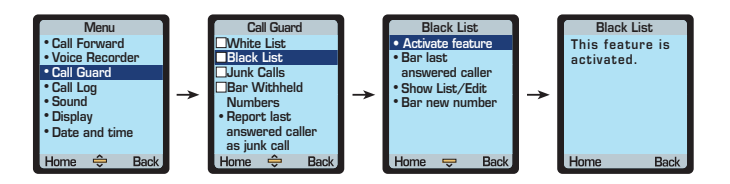

## Daily use Call management

#### b) To deactivate Black List:

- 1) Select Menu.
- 2) Scroll down to Call Guard, then press the OK button  $\hat{\mathbb{Q}}$ .
- 3) Select Black List, then press the OK button ().
- Select Deactivate feature, then press the OK button (2) and you'll see a confirmation message.
- 5) Press End Call button (3) to return to Home screen.

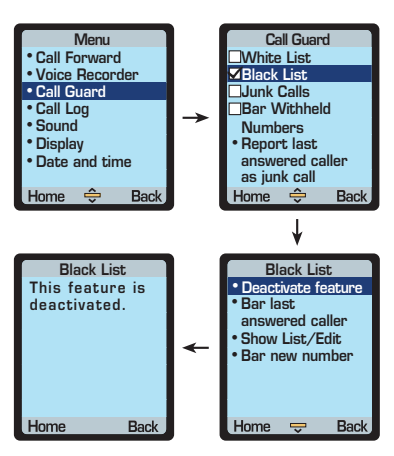

#### c) To bar the last answered caller

If you receive a junk call, use this feature to add the caller to your personal Black List immediately, even if there is no Caller ID.

- 1) Select Menu.
- 2) Scroll down to Call Guard, then press the OK button (9).
- 3) Select Black List, then press the OK button (0).
- 4) Select **Bar last answered caller**, then press the **OK button**  $(\hat{Q})$ .
- 5) Select **Yes** to add the number to your Black List and you'll see a confirmation message.
- 6) Press End Call button (1) to return to Home screen.

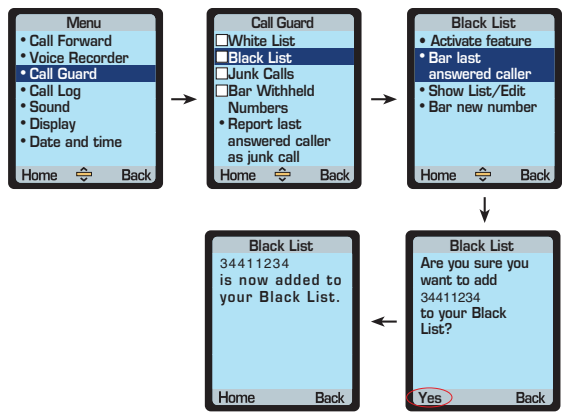

Note: The last answered caller refers to the last call answered by you or picked up by voice recorder.

## Daily use Call management

- d) To add a phone number to your Black List:
- 1) Select Menu.
- 2) Scroll down to **Call Guard**, then press the **OK button**  $\hat{\mathbb{Q}}$ .
- 3) Select Black List, then press the OK button  $\hat{\mathbb{Q}}$ .
- 4) Select Bar new number, then press the OK button (0).
- 5) Enter the name and number, then press Next.
- 6) Select **Save** to add the number in your Black List, then you'll see a confirmation message.
- 7) Press End Call button ( to return to Home screen.

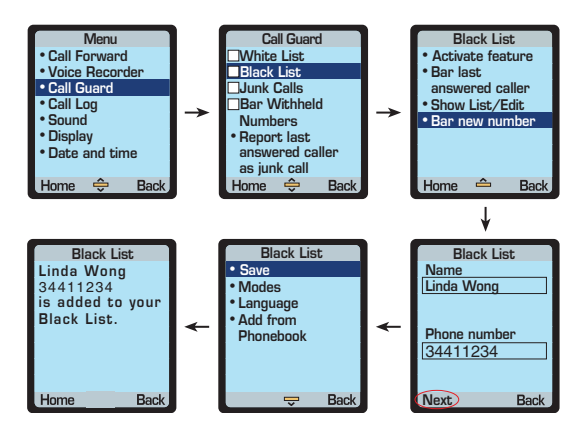

e) To show/edit your Black List:

- 1) Select Menu.
- 2) Scroll down to Call Guard, then press the OK button (Q)
- 3) Select Black List, then press the OK button ().
- Select Show List/Edit then press the OK button O
   Your Black List will be displayed.
- 5) To edit your Black List, select the person or number, then press Edit.
- 6) Edit the chosen Black list, then press OK button (), and you'll see a confirmation message
- 7) Press End Call button (7) to return to Home screen.

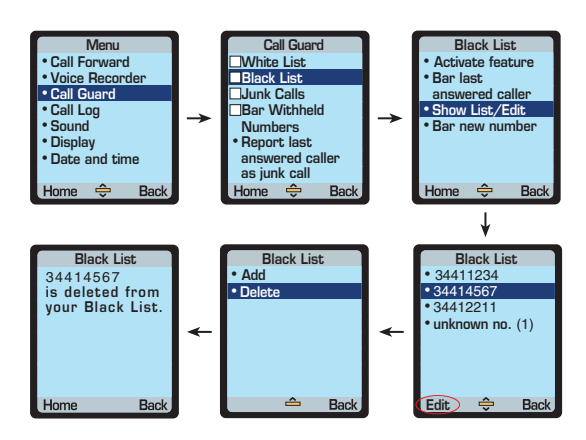

## Daily use Call management

### Call Guard: Junk Calls

We maintain a list of junk caller numbers reported by our Call Guard customers, activate this feature to bar these junk calls from reaching you. Report "the last junk call received" and block numbers with a hidden caller ID or originating outside of Hong Kong at the touch of a button.

- a) To activate Junk Calls:
- 1) Select Menu.
- 2) Scroll down to Call Guard, then press the OK button (0).
- 3) Select Junk Calls, then press the OK button ().
- Select Activate feature, then press the OK button O and you'll see a confirmation message.
- 5) Press End Call button (5) to return to Home screen.

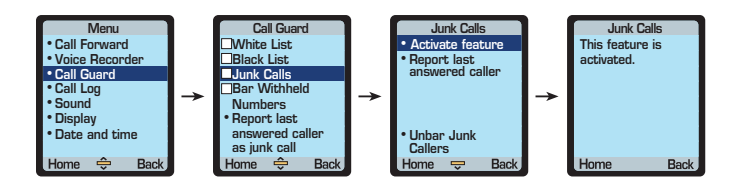

b) To deactivate Junk Calls:

- 1) Select Menu.
- 2) Scroll down to Call Guard, then press the OK button (9).
- 3) Select Junk Calls, then press the OK button 🖗 .
- 4) Select **Deactivate feature**, then press the **OK button** (2) and you'll see a confirmation message.
- 5) Press End Call button (5) to return to Home screen.

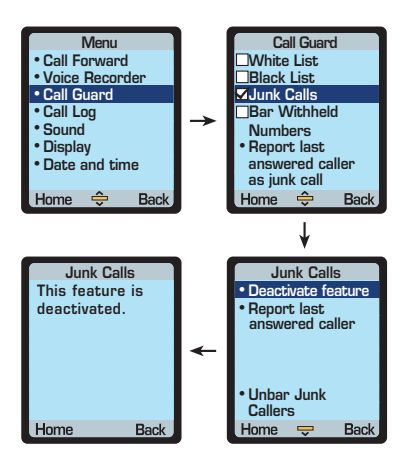

## Daily use Call management

- c) To report a number to be one of the Junk Calls:
- 1) Select Menu.
- Scroll down to Call Guard, then press the OK button (0).
- Select Junk Calls, then press the OK button (<sup>(<sup>(</sup>)</sup>)).

#### Tips:

- You can also select **Report last** answered caller as junk call to submit the last call instantly, you will see a Junk Calls confirmation message after submission.
- 4) Select **Report last answered caller**, then press the **OK button**  $\hat{(0)}$ .
- 5) Select **Yes** to add the number to the Junk Calls and you'll see a confirmation message.
- 6) Press End Call button (3) to return to Home screen.

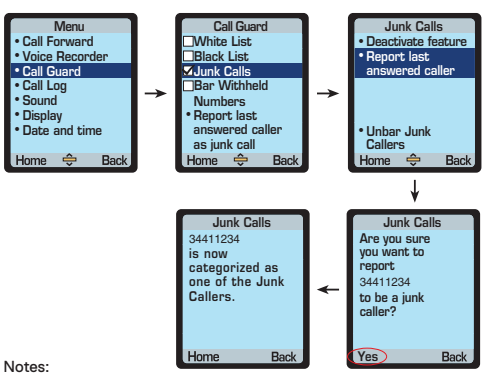

- Report last answered caller enables you to submit the last call as a junk call. Report junk calls to
  bar them from reaching you and Call Guard users and prevent future disturbances.
- The last answered caller refers to the last call answered by you or picked up by voice recorder.

#### d) To add a phone number to your Unbarred Callers list:

If there are junk callers you want to continue hearing from, use this feature to unbar them.

- 1) Select Menu.
- 2) Scroll down to Call Guard, then press the OK button ().
- 3) Select Junk Calls, then press the OK button ().
- 4) Select Unbar Junk Callers, then press the OK button (Q).
- 5) Select Add new number, then press the OK button (Q).
- 6) Enter the name and number, then press Next.
- 7) Select **Save** to add the number in your Unbarred Callers list, then you'll see a confirmation message.
- 8) Press End Call button (3) to return to Home screen.

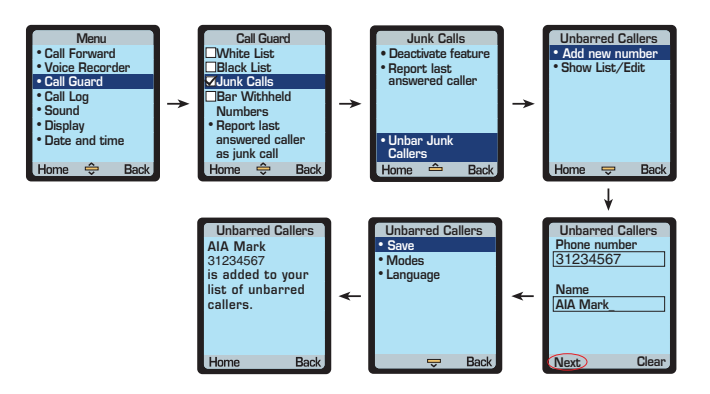

## Daily use Call management

- e) To show/edit your Unbarred Callers list:
- 1) Select Menu.
- 2) Scroll down to Call Guard, then press the OK button (0).
- 3) Select Junk Calls, then press the OK button  $\hat{Q}$ .
- 4) Select Unbar Junk Callers, then press the OK button ().
- 5) Select Show List/Edit, then press the OK button (Q).
- 6) To edit your Unbarred Callers list, select the person or number, then press Edit.
- 7) Edit the chosen Unbarred caller, then press Next button (0), and you'll see a confirmation message.
- 8) Press End Call button (3) to return to Home screen.

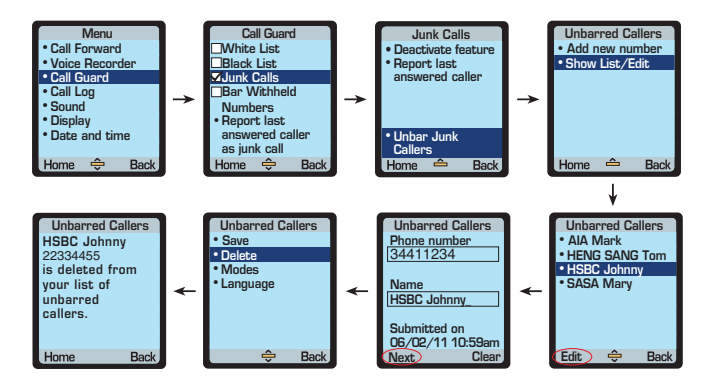

### Call Guard: Bar Withheld Numbers

This feature helps you bar all calls without caller number display. Choose whether you want to receive overseas call without caller identity.

a) To activate Bar Withheld Numbers:

- 1) Select Menu.
- 2) Scroll down to Call Guard, then press the OK button Q
- 3) Select Bar Withheld Numbers, then press the OK button (Q).
- 4) Select Yes to activate this feature.
- Select No to accept overseas calls with no caller number display and you'll see a confirmation message.

lips:

- We recommend you also activate Junk

overseas calls with no caller number

display, select Change setting in Bar

Withheld Numbers, then press the OK

Calls, to avoid disturbance - To change your setting to accept or bar

button () to change.

6) Press End Call button (2) to return to Home screen.

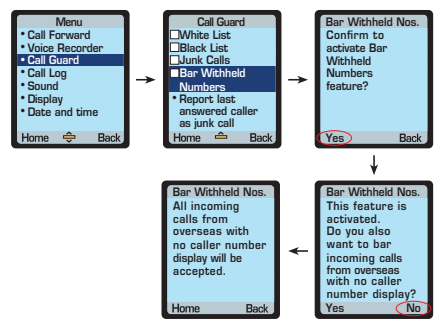

## Daily use Call management

- b) To deactivate Bar Withheld Numbers:
- 1) Select Menu.
- 2) Scroll down to Call Guard, then press the OK button  $\hat{\mathbb{Q}}$  .
- 3) Select Bar Withheld Numbers, then press the OK button (Q).
- Select Deactivate feature, then press the OK button () and you'll see a confirmation message.
- 5) Press End Call button (5) to return to Home screen.

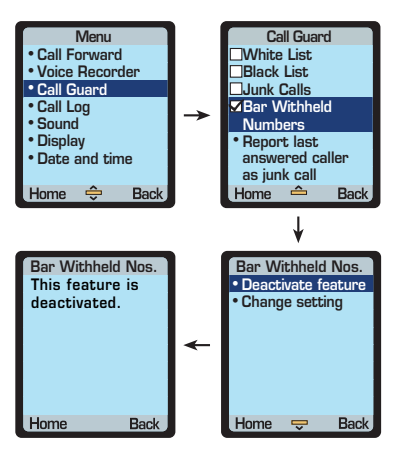

### Call forwarding:

a) To set up call forwarding:

1) Select Menu.

- 2) Scroll down to Call Forward, then press the OK button  $\hat{Q}$  .
- 3) Select Activate, then press the OK button ().
- 5) Press End Call ( button to return to Home screen.

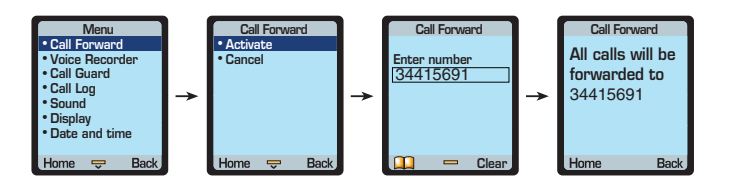

- b) To cancel call forwarding:
- 1) Select Menu.
- 2) Scroll down to Call Forward, then press the OK button  $\hat{()}$  .
- 3) Select **Cancel**, then press the **OK button** (2) and you'll see a confirmation message.
- 4) Press End Call button (5) to return to Home screen.

## Daily use Call management

### Caller ID (for incoming calls):

If someone listed in your phonebook calls you, their name will be displayed on the screen. If they're not listed in your phonebook, their phone number will be displayed on the screen. If the caller has set up a Caller ID presentation restriction, the words **'Unknown number'** will be displayed.

### Caller ID (for outgoing calls):

Caller ID is activated as a default setting. When you call someone, your number will be visible to the recipient. To withhold your ID on a per-call basis, dial 133 followed by the number you want to call.

If you wish, you may request a 'Withhold of Caller ID' for all calls by calling our 24-hour hotline on 1-839-839 or by visiting one of our stores.

If you are currently in a 'Withhold of Caller ID' status and want to show your ID for a particular call, dial 1357 followed by the number you want to call.

### Call waiting:

- While in conversation with someone, you may have another incoming call. You'll hear a call waiting tone (i.e. a 'beep beep' sound).
- 2) Select Swap to put your current call on hold and answer the incoming call.
- 3) You can switch back to the original call by selecting Swap again.

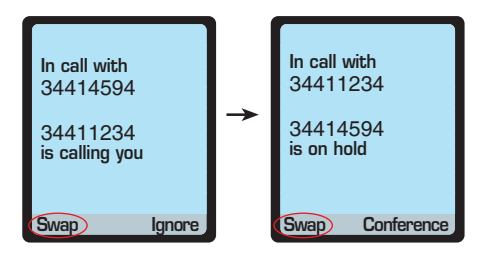

## Daily use Call management

### Conference call:

- 1) During a call, select Conference.
- 2) Enter the third person's phone number, then press the **Call button \scale\_**.
- After the third person answers, select Conference again. You can now speak with both people.
- To add more people (up to six people, including yourself) to the conference, just repeat steps 1-3.

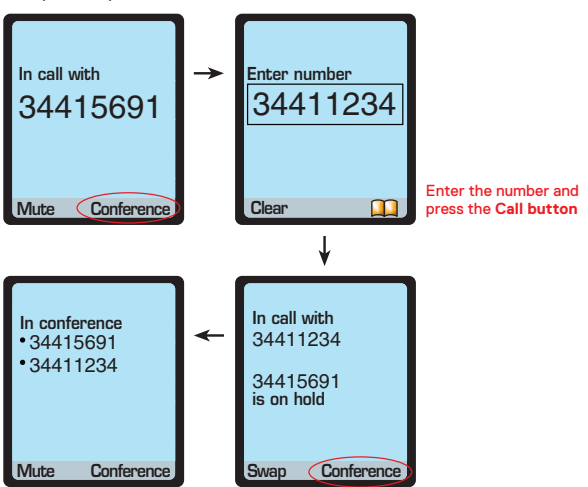

Tips:

- Local, IDD and/or VoIP call

users can participate in a conference call.

## Daily use IDD calls

### To make an IDD call

Our excellent value-for-money plan offers competitive, flat IDD 001 rates with no hidden charges and crystal clear sound all the time. You can even check your real-time usage records online, anytime. Tips: - You can call our 24-hour hotline

 You can call our 24-nour notline on 1-839-839 to enable/disable the IDD password control.

For the latest IDD rates, please call our 24-hour hotline on 1-839-839.

### With IDD password control disabled:

Enter [001] [country code] [destination number].
 Press the Call button \u03c6.

### With IDD password control enabled:

- 1) Enter [001] [country code] [destination number].
- 2) Press the Call button 🕥.
- 3) Follow the voice instructions to enter your **HomePhone+** account 6-digit PIN.

## Daily use VoIP Calls

Make VoIP calls from your telephone to any broadband-connected PC or smartphone anywhere in the World for free! You don't even need a computer or Internet connection to do this! Others from overseas can call you for free on their broadband-connected PCs and smartphones as well.

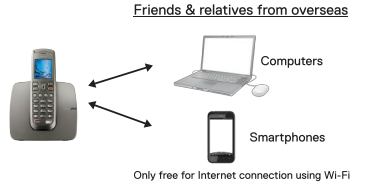

### To make a call

#### **Option A**

- 1) Press the VoIP Call button (P).
- 2) Enter the person's IP call address (e.g.1735800000@ip73.com) or select the **Phonebook** icon to search for an IP call address.
- 3) Press the Call button 🕥.

### Tips:

- In your phonebook, if this symbol appears next to the IP call address, it means that the person is on-line and is able to take your call.
- In your phonebook, if this symbol appears next to the IP call address, it means that the person is off-line and is not able to take your call.
- If someone makes a VoIP call to you but you don't answer it, the call will be either diverted to your Voice Recorder or forwarded to another number (if call forwarding is activated).
- During a VoIP call you can use the following: conference call, call waiting and call forwarding.

#### Option B

- 1) Press the Phonebook button 🕮 .
- 2) Search for the IP call address you want.
- 3) Press the Call button 🕥.

#### Tips for your overseas contacts

IP73.com is a free VoIP service that lets you make and receive VoIP calls with **HomePhone+** users. Ask your contacts to register for a personal IP call address at www.IP73.com. Once they have their IP call address, there are three ways to use this totally FREE service.

- Download our softphone to your PC. The softphone will sign in automatically when you connect to the Internet and allow display of your online status to HomePhone+ users.
- 2)Download the specific app onto the smartphone (iOS/ Android/ BlackBerry platforms only), then they can use the app to call your 8-digit HomePhone+ telephone number.
- 3)Use our web-based softphone at www.IP73.com from any broadbandconnected PC.

Note: As VoIP calls are relayed over the Internet, connection times may vary and service quality cannot be guaranteed.

### Daily use Call Log

### To check your Call Log:

1) Select Menu.

2) Select Call Log, then press the OK button (). Select All calls/

Dialled numbers/Answered calls/ Recorded calls/ Missed calls , then press the OK button  $(\hat{0})$  , to view the list.

Tips:

make a call.

- You can select a phone

record in the Call Log, then

press the Call button to

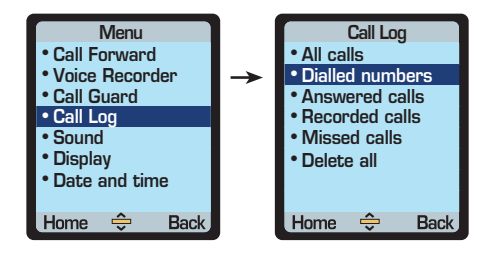

#### Notes:

- Calls listed in **Recorded calls** are unanswered calls that the callers were diverted to Voice Recorder and have left messages.
- Calls listed in **Missed calls** are unanswered calls that the callers were not diverted to Voice Recorder or the callers were diverted to Voice Recorder but have not left messages.
- If you select Delete all, all entries listed in All calls, Dialled numbers, Answered calls, Recorded calls and Missed calls will be deleted.

## Daily use Message management

### To set up your voice recorder greeting:

- 1) Select Menu.
- 2) Select Voice Recorder, then press the OK button  $\hat{\mathbb{Q}}$ .
- 3) Select **Retrieve** then press the **OK button** (b) when the call is connected, then press **\***22.
- 4) Follow the voice instructions to choose one of the following:
  - Select the standard greeting message
  - Record your name and use the standard greeting message
  - Record your name and a personal greeting message

## Daily use Message management

### Alert light

#### Alert indicator

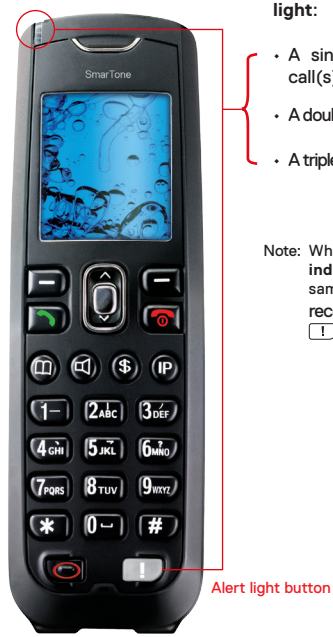

With HomePhone+ you always know when you've got a message. Just check the Alert light:

- A single flash means you have missed a call(s)
- A double flash means you have a recorded call(s)
- · A triple flash means you have a service message(s)
- Note: When you have a recorded call, both the Alert indicator and Alert light button flash at the same time, for better visibility. To check for recorded calls, just press the Alert light button 1.

## Daily use Message management

### For missed calls (single flash):

- 1) Press the Alert light button .
- 2)You'll see a list of missed call(s). Select the number to return a call .
- 3)You can check your missed calls anytime by going back to **Call Log**.

## To retrieve your recorded calls (double flash):

- Press the Alert light button .
   Select Retrieve to hear all of the recorded call in the order they were deposited.
- 2) To check your recorded calls at any time, dial **\***138, then press the **Call button >**.
- Note: All recorded calls (whether they're saved or unheard) will be stored for 30 days and your Voice Recorder can store up to 20 recorded calls (maximum three minutes each).

### For service messages (triple flash):

- 1) Press the Alert light button .
- 2) You'll see a list of message(s). Select any one of them and press the OK button O to view its contents.
- 3) You can check your service message anytime. Select **Message** on the phone screen to view.
- 4) You can delete your service message anytime. Select **Message** on the phone screen then select **Delete**.

| Tips:                                                     |
|-----------------------------------------------------------|
| When listening to your recorded call(s):                  |
| Press (7) to delete the call and go to the next call      |
| Press (9) to save a call                                  |
| Press 4 to replay a call                                  |
| Press (5) to check the date and time of the received call |
|                                                           |

Press 33 to end the call immediately

After listening to your calls, press (2) to change your Voice Recorder features

## Daily use Message management

### **Voice Recorder**

a)To retrieve your recorded call(s)

1) Select Menu.

2)Select Voice Recorder, then press the OK button ().

3) Select **Retrieve**, then press the **OK button** (), to listen your recorded call.

4)Press End Call button ( to return to Home screen.

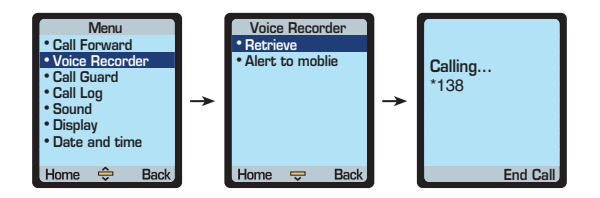

## Daily use Message management

#### b)To activate Alert to mobile

If you have a new recorded call on your **HomePhone+** you may setup an alert to your mobile phone. That way you can always pick up your messages as soon as they are recorded whenever you are.

- 1) Select Menu.
- 2) Select Voice Recorder, then press the OK button (9).
- 3) Select Alert to mobile, then press the OK button (Q)
- Select Activate, then press the OK button (). Enter the mobile phone number, then press the OK button () and you'll see a confirmation message.
- 5) Press End Call button (5) to return to Home screen.

Your mobile phone will receive an SMS which will contain the phone number of the caller (unless this information is withheld). You'll also see the number to dial to retrieve your **HomePhone+** voice recorded call. For SmarTone mobile customers, please dial **\***138. For non-SmarTone mobile customers, please dial **\***480 0138.

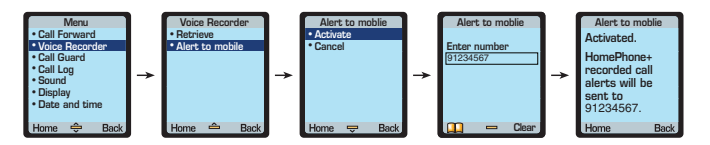

Note: SMS sent to a SmarTone mobile number is free. For other mobile numbers, a charge per SMS applies. For more information, please go to smartone.com/homephoneplus.

## Daily use Phonebook management

#### To add a new phone number:

- 1) Press the Phonebook button 🕮 .
- 2) Select Options.
- 3) Select Add, then press the OK button  $\hat{Q}$ .
- 4) Select **Phone number**, then press the **OK button**  $(\hat{Q})$ .
- 5) Enter the name and phone number.
- 6) Select **Options**, then select **Save**, then press the **OK button**  $[\hat{Q}]$ .
- 7) Press End Call button (3) to return to Home screen.

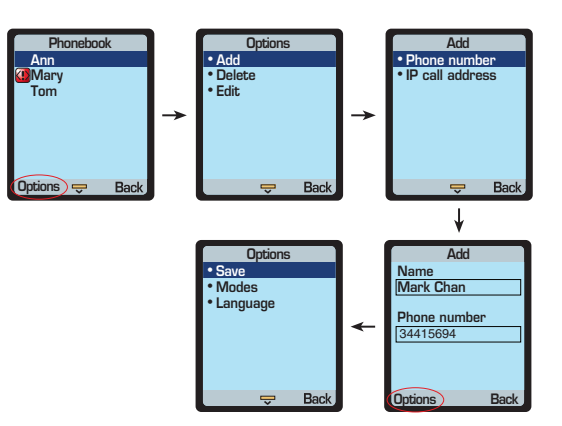

## Daily use Phonebook management

### To add a new IP call address:

- 1) Press the Phonebook button 🕮 .
- 2) Select Options.
- 3) Select Add, then press the OK button  $\hat{Q}$  .
- 4) Select IP call address, then press the OK button ().
- 5) Enter the name and IP call address. (e.g.1735800000@ip73.com)
- 6) Select **Options**, then select **Save**, then press the **OK button**  $\hat{Q}$ .
- 7) Press End Call button (3) to return to Home screen.

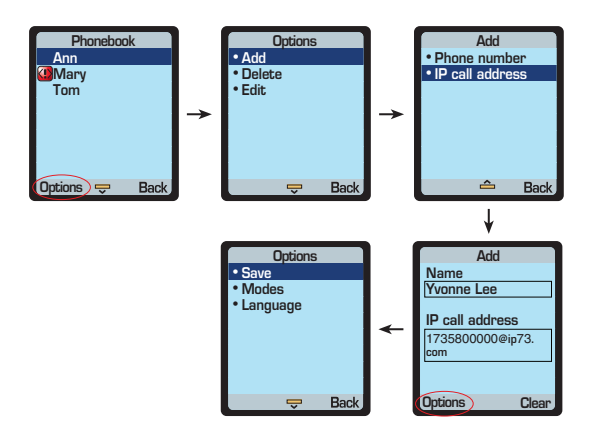

## Daily use Phonebook management

### To save numbers from the Call Log to your phonebook:

1) Select Menu.

- 2) Select Call Log, then press the OK button (). Then select All calls/ Dialled numbers/Answered calls/ Recorded calls/ Missed calls, then press the OK button ().
- 3) Select a number, then select Options. Select Save, then press the OK button 0 .
- 4) Enter a name for the phonebook entry, then select **Options**. Select **Save**, then press the **OK button**  $\bigcirc$ .

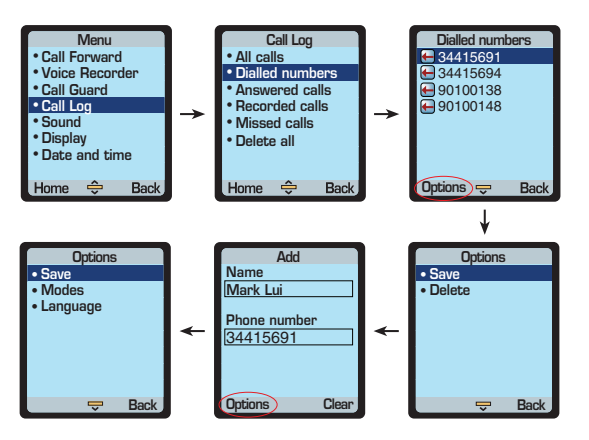

## Daily use Phonebook management

### To set speed dial:

- 1) Press the Phonebook button m .
- 2) Select a phonebook entry, then long-press the button of the speed dial number you want to set (it must be between 0 and 9), until the speed dial number is stored in the phonebook.
- 3) To make a call using speed dial, press the Asterisk button (\*) followed by the appropriate digit.

Note: A speed dial number can be used for any phone number or IP call address.

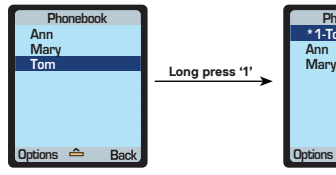

### Phonebook \* 1-Tom Ann Mary Options Back

### To search for a number:

- 1) Press the Phonebook button 🕮 .
- 2) Scroll using the Up/Down button (Q).

### To edit your phonebook:

- 1) Press the Phonebook button (11).
- 2) Select a phonebook entry, then select **Options.**
- 3) Select Edit, then press the OK button  $(\hat{Q})$ .
- 4) Edit the name and/or phone number/IP call address.
- 5) Select **Options**, then select **Save**, then press the **OK button** (0).

#### Tips:

- After pressing the Phonebook button, you can press a letter on your keypad which corresponds to the name of the phonebook entry. This is easier than scrolling through your list.
- Phonebook display: Your speed dial list will be displayed first, followed by English and then Chinese.
- English names are listed by alphabetical order. Chinese names are listed by the number of strokes in ascending order.

## Preference settings Sound

Jazz up your phone with these ringtones:

- 1) Select Menu
- Select Sound, then press the OK button ().
   You can select or change the following:
  - Ringtones for incoming calls
  - Ringer volume
  - Alert tones for new messages (On/Off)
  - Keypad tone (Off/High/Medium/Low)

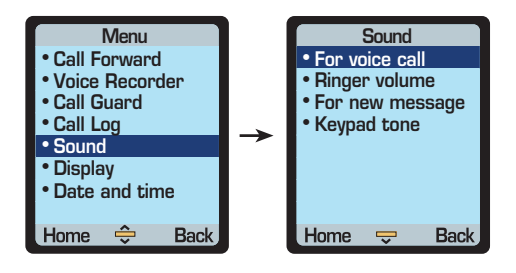

Make sure to check out smartone.com/homephoneplus for the latest seasonal

ringtones and connecting

Tips:

tones!

# Preference settings Display

- 1) Select Menu
- 2) Select **Display**, then press the **OK button** (). You can select or change the following:
  - Language (English or Chinese)
  - Wallpaper
  - Brightness
  - Backlight (time-out duration: 10s/ 15s/ 30s/ 45s)

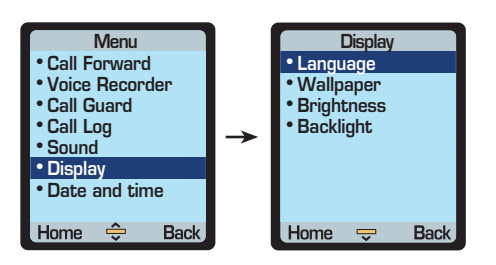

## Billing Monthly bill statement

Once a month you'll receive a statement via a service message. It will show you the following information

- OP bal = opening balance
  - Paid = payment made
- Services added = the charge for new service subscriptions
  - Others = charges for IDD and other pay-as-you use services
  - Monthly fee = the charge for next month's subscriptions CL bal = closing balance
- Messages OP bal \$300/ Paid: +\$0/ Services added: \$10/ Others: -\$0/ Monthly fee: -\$108/ 05 MAY CL bal : \$182

A plus sign (+) means you've added funds to your **HomePhone**+ account. A minus sign (-) refers to charges for fees and services. Dollar amounts are rounded down to the nearest dollar.

### Instant account enquiry

You can check your real-time bill anytime using your HomePhone+ telephone.

- 1) Press the Account Enquiry button on your phone (\$).
- 2) You'll be asked to confirm if you'd like to check your account; select Yes.
- 3) A service message will then be sent to you. In it will be a summary of your account.

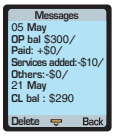

### Your detailed bill

You can check your detailed bill and call records online at smartone.com/ homephoneplus by entering your "LogInNow" username and password. If you forget your password, just call our 24-hour hotline on 1-839-839.

## Payment

#### Credit card via the Internet

You can pay by your Visa or MasterCard via Internet; just go to smartone.com/ homephoneplus for more information. The payment value will be loaded to your **HomePhone+** account within 5 minutes.

#### Phone banking/Internet banking

To pay via the 24-hour phone banking and Internet banking service from HSBC, Hang Seng Bank and Jetco, just follow the on-screen instructions to complete the transaction. Note: you'll need to enter your phone number when prompted. The payment value will be loaded to your **HomePhone+** account within 2 working days.

#### **PPS**

Dial 18031 to connect to PPS. Enter merchant code '30' and your phone number, then follow the instructions. The payment value will be loaded to your **HomePhone+** account within 2 working days.

#### Automated Teller Machine (ATM)

Follow the on-screen instructions to complete the transaction. Note: you'll need to enter your phone number when prompted. For Jetco, the payment value will be loaded to your **HomePhone+** account within 30 minutes. With ETC, it takes 2 working days.

#### **Vouchers**

Vouchers range in value from \$50 to \$500. You can buy them at any SmarTone store or at over 800 designated newsstands displaying the SmarTone logo. Simply follow the steps printed on the back of the voucher. The payment value will be instantly loaded to your **HomePhone+** account.

#### In person at any SmarTone store

Payment by cash, EPS or credit card will be accepted.

# **Online Care**

#### smartone.com/homephoneplus

Our website is a great way for you to easily and conveniently manage your HomePhone+.

Here's what you can do in the My Account section of the site:

- · Check your current balance with My Balance
- · Check your itemised bill with My Bill
- Make a payment using your credit card
- See your Detailed call records
- · Set up Alert to mobile
- Shop for new ringtones and connecting tones (you can try before you buy!)

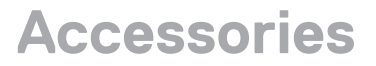

Should you need a replacement or new accessory, visit our stores where you can get handset battery packs and power cords (black / white / grey).

# Maintenance

- Don't place any part of the HomePhone+, docking station and/or cord near water and/or steam
- Never try to disassemble the HomePhone+ or docking station. There are no customer serviceable parts inside. Bring the phone and docking station to one of our Customer Centres
- · If you need a new battery pack, please purchase from any of our stores
- Don't use any liquid cleaners, aerosol cleaners, abrasive powders or alcoholbased cleaners when cleaning the phone and/or docking station
- The HomePhone+ and docking station should be in an environment in which the temperature is between  $0^{\circ}c$  and  $40^{\circ}c$
- · Don't use the HomePhone+ or docking station near a petrol station

# Warranty

# For the HomePhone+ telephone and docking station

The warranty is valid for the same period as your contract term. If you have any queries, call our 24-hour hotline 1-839-839 or visit one of our stores.

#### **Please note:**

The warranty of **HomePhone+** will immediately be void and we will not repair any defective **HomePhone+** telephone or any part thereof caused by (i) undue wear and tear, (ii) negligence, omission or mishandling of **HomePhone+** telephone; or (iii) alteration or repair made without authorization of SmarTone. Any repair request will be subject to charges for parts and labour.

# Troubleshooting

#### 1. Always make sure that:

- the power cord is plugged securely into a power socket
- the **HomePhone+** telephone battery pack is installed correctly and securely

#### 2. If you press any button, but nothing happens:

 reset the HomePhone+ telephone by removing the battery pack; wait a few seconds and then insert the battery pack again

#### 3. If your HomePhone+ telephone screen displays the words 'Out of range'

- the HomePhone+ telephone is too far from the docking station
- your docking station isn't properly connected to a power socket Make sure it's fully plugged in

For the issues below, try following the steps in order, then try making a call at each step to check if the matter is resolved.

#### 4. If you can't power up the HomePhone+ telephone:

- place the HomePhone+ telephone in the docking station to charge the battery
- If you need a new battery pack, please purchase only from any of our stores.

#### 5. If you can't make or answer a call:

- switch off the power on the **HomePhone+** telephone, wait for a few seconds then switch it back on

- if you need further help, call our 24-hour hotline on 1-839-839

#### 6. If the HomePhone+ telephone doesn't ring:

- check that you haven't set the ringer volume to OFF
- check that you haven't activated Call Forwarding to another telephone

#### 7. If there's noise on the line:

- move the HomePhone+ telephone away from cathode ray tube TVs or speakers

## Hotline

If you ever need any help and can't find answers at smartone.com/homephoneplus, just call us on our 24-hour hotline: 1-839-839. We're here to help.